# Contents

| 1 Configuring TFTP Client                             |
|-------------------------------------------------------|
| 1.1 Introduction1                                     |
| 1.1.1 Overview1                                       |
| 1.1.2 Principles1                                     |
| 1.1.3 Protocols and Standards1                        |
| 1.2 Configuration Task Summary1                       |
| 1.3 Enabling the TFTP Client to Upload Files1         |
| 1.3.1 Overview1                                       |
| 1.3.2 Restrictions and Guidelines1                    |
| 1.3.3 Procedure1                                      |
| 1.4 Enabling the TFTP Client to Download Files2       |
| 1.4.1 Overview2                                       |
| 1.4.2 Restrictions and Guidelines2                    |
| 1.4.3 Procedure2                                      |
| 1.5 Binding the Source IP Address to the TFTP Client2 |
| 1.5.1 Overview                                        |
| 1.5.2 Procedure                                       |
| 1.6 Monitoring                                        |
| 1.7 Configuration Examples                            |
| 1.7.1 Configuring the TFTP Client                     |

# **1** Configuring TFTP Client

# 1.1 Introduction

# 1.1.1 Overview

Trivial File Transfer Protocol (TFTP) is a specific application of Transmission Control Protocol/Internet Protocol (TCP/IP). File transfer between TFTP client and server is implemented based on User Datagram Protocol (UDP), and the default port number is **69**. Compared with the TCP-based FTP protocol, TFTP does not require authentication or have complex packets. It is suitable for a stable network environment and small file transfer.

#### Note

TFTP is suitable for small file transfer, and FTP supports transfer of large files.

# 1.1.2 Principles

You can configure a source IP address for the TFTP client and use it to communicate with a TFTP server. With this IP address, the TFTP client can connect to the server and share files with the server. Specifying the egress interface of packets facilitates interface management.

# 1.1.3 Protocols and Standards

• RFC783: Trivial FILE TRANSFER PROTOCOL (TFTP)

# 1.2 Configuration Task Summary

All the configuration tasks below are optional. Select the configuration tasks as required.

- Enabling the TFTP Client to Upload Files
- Enabling the TFTP Client to Download Files
- Binding the Source IP Address to the TFTP Client

# 1.3 Enabling the TFTP Client to Upload Files

# 1.3.1 Overview

You can upload files from the TFTP client to the TFTP server.

# 1.3.2 Restrictions and Guidelines

During file transfer, do not insert or remove a storage medium or transmission medium to or from the device to avoid transmission errors.

## 1.3.3 Procedure

(1) Enter the privileged EXEC mode.

## enable

(2) Enter the global configuration mode.

#### configure terminal

(3) Upload files.

**copy flash:**[ *local-directoryl* ] *local-file* { **tftp:** | **oob\_tftp:** } *IIdestination-ip-address* [ *Iremote-directory* ] *Iremote-file* 

# 1.4 Enabling the TFTP Client to Download Files

## 1.4.1 Overview

You can download files from the TFTP server to the TFTP client.

## 1.4.2 Restrictions and Guidelines

During file transfer, do not insert or remove a storage medium or transmission medium to or from the device to avoid transmission errors.

## 1.4.3 Procedure

(1) Enter the privileged EXEC mode.

#### enable

(2) Enter the global configuration mode.

#### configure terminal

(3) Download files.

**copy** { **tftp:** | **oob\_tftp:** } *IIdestination-ip-address* [ *Iremote-directory* ] *Iremote-file* **flash:** [ *local-directoryl* ] *local-file* 

The directory specified by *local-directory* must be already configured on the device. This command does not automatically create a directory.

# **1.5 Binding the Source IP Address to the TFTP Client**

# 1.5.1 Overview

You can bind a source IP address to the TFTP client so that the client can use this IP address to communicate with the server for file upload or download.

# 1.5.2 Procedure

(1) Enter the privileged EXEC mode.

enable

(2) Enter the global configuration mode.

#### configure terminal

(3) Bind a source IP address to the TFTP client.

tftp-client source { ip ipv4-address | ipv6 ipv6-address | interface-type interface-number }

By default, no source IP address is bound to the TFTP client. Instead, an IP address is selected for the client based on the route.

# 1.6 Monitoring

Run the **debug** command to output debugging information.

## A Caution

The output debugging information occupies system resources. Therefore, disable the debugging function immediately after use.

#### Table 1-1 Monitoring

| Command    | Purpose                 |
|------------|-------------------------|
| debug tftp | Debugs the TFTP client. |

# 1.7 Configuration Examples

# 1.7.1 Configuring the TFTP Client

## 1. Requirements

A local device needs to upload a file to a remote TFTP server, and download another file from the TFTP server.

## 2. Topology

## Figure 1-1 Configuring the TFTP Client

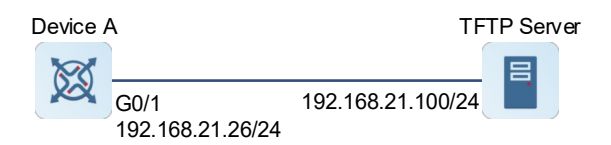

## 3. Notes

- Upload the **local-file** file in the **Flash** directory on device A to the **root** directory of the TFTP server with an IP address 192.168.21.100, and rename the file **remote-file**.
- Download the **remote-file** file from the **root** directory of the TFTP server with the IP address 192.168.21.100 to the **Flash** directory on device A, and save the file as **local-file**.

## 4. Procedure

(1) Configure the TFTP server.

Set the IP address of the TFTP Server to 192.168.21.100/24.

- (2) Configure device A.
  - a. Configure an IP address.

```
DeviceA> enable
DeviceA# configure terminal
DeviceA(config)# interface gigabitethernet 0/1
DeviceA(config-if-GigabitEthernet 0/1)# ip address 192.168.21.26 255.255.255
DeviceA(config-if-GigabitEthernet 0/1)# exit
b. Upload the file.
```

DeviceA# copy flash:local-file tftp://192.168.23.69/root/remote-file
c. Download the file.

DeviceA# copy tftp://192.168.23.69/root/remote-file flash:local-file

#### 5. Verification

Check whether the **remote-file** file is configured on the TFTP server.

Run the **dir** command on device A to check whether the **local-file** file is configured in the **home** directory of the Flash.

## 6. Configuration Files

## Device A configuration file

```
hostname DeviceA
!
interface gigabitethernet 0/1
ip address 192.168.21.26 255.255.255.0
!
```

## 7. Common Errors

• The format of the uploaded or downloaded file is incorrect.